# Profile Manager

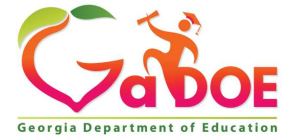

|                     | 🖌 Du         | nde         | ee S      | choo            | <b>Syste</b>   | m           |          |            |                |                | Search this   | site         |
|---------------------|--------------|-------------|-----------|-----------------|----------------|-------------|----------|------------|----------------|----------------|---------------|--------------|
| SLDS Parent         | Portal Suppo | rt TRL      | IEP U     | Isage Reports   | IIS Dashboard  | Growth Mode | l LOR    | L A Status | PD GOFAI       | R              | ngia's School | Superintende |
| High School Fee     | dback Gift   | ed Eligibi  | ility Tes | tPad Couns      | elor Companion | EL Screener | CLIP/SIP | TKES/LKES  | Logout         |                | Contact-      | Calendar +   |
| Historical Dashbo   | oard 👻 Oper  | rational Da | ashboard  | School: Distric | ŧ              | T           |          | H          | elp & Training | Recent Updates |               |              |
| Consider Best Score | No           | T           |           | Season          | Spring         |             |          |            | View Report    |                |               |              |
| Admin Group         | Main, Retest |             |           | Y Fiscal Yea    | ar 2017, 2016  |             | ~        |            | ±.             |                |               |              |
| Filter Group        | Total        | T           |           | Filter Valu     | ue Total       |             | ~        |            |                |                |               |              |

| Counselor Companion/My Career<br>Plan |
|---------------------------------------|
| EL Screener (for ESOL)                |
| Georgia Student Growth Model          |
| Gifted Eligibility Form               |
| GOIEP (Georgia Online IEP)            |
| High School Feedback Report           |
| IIS Dashboard (Data Analysis Tool)    |
| Keenville                             |
| Lexile Framework                      |
| Local Assessment                      |
| LOR (Learning Object Repository)      |
|                                       |

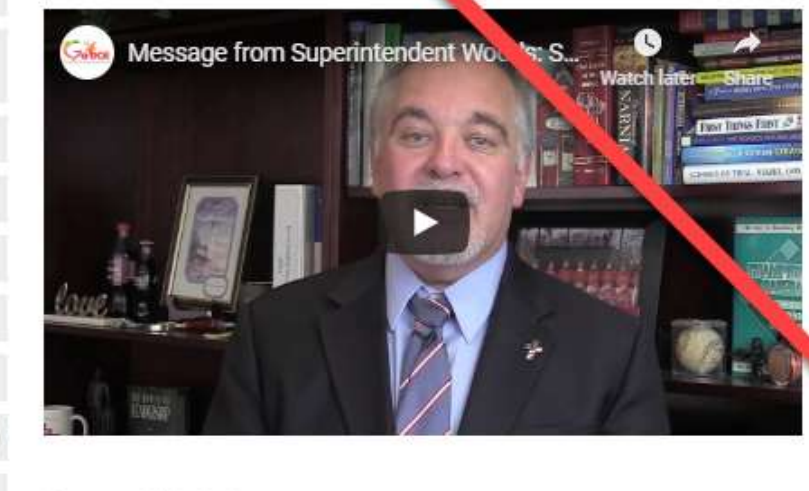

### **Request Training**

Submit a Training Request Form for your District or School, and a GaDOE trainer will contact you to schedule FREE training. Here are the various training modules we offer:

Teacher Training Series - 7 Sessions (35-50 Minutes each) plus a Refresher

- Data Overview
- **Open Educational Resources**

#### Testimericle

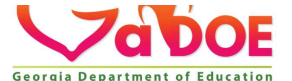

2

12/11/2018 ichard Woods, Georgia's School Superintendent | Georgia Department of Education | Educating Georgia's Future

TRL (Teacher Resource Link) Overview

TRL (Teacher Resource Link) Workshop

#### **Contact Information**

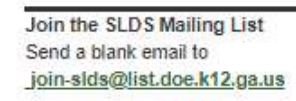

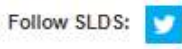

Educating Georgia's Future

#### **Training Resources**

#### 5 Stane & Licer Cuide

SLDS Webinars

- GAA Resources in TRU
- Conference Presentations
- · Why Should Admin Use SLDS Flyer
- · Why Should Teachers Use SLDS Flyer
- · Parent Portal Flyer

Georgia Departn

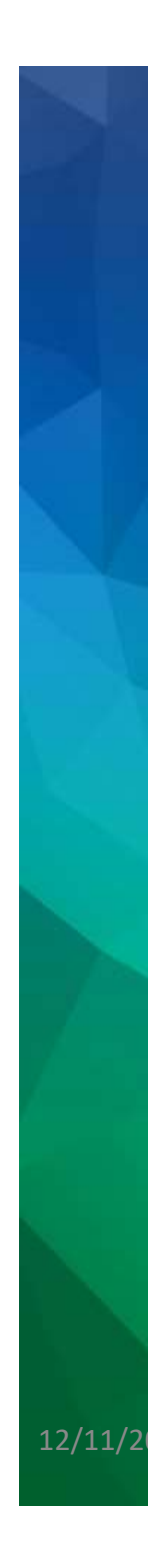

**Training Webinars** 

#### **Record Date** Teachers Data Overview January 16, 2019 TRL Overview January 16, 2019 TRL Workshop January 16, 2019 Lexile- Reading Comprehension January 16, 2019 Assessment Data January 16, 2019 Differentiation Based in Data January 16, 2019 Social Data January 16, 2019 Administrators IIS Data Analysis February 15, 2017 SI Dashboard Navigation October 10, 2019 Gifted Eligibility Form May 17, 2017 EL Screener Form Dec 18, 2017 Support

| Profile Manager- EL Screener Setup           | December 14, 2018 | View Recording    | 7:45  |
|----------------------------------------------|-------------------|-------------------|-------|
| Profile Manager- GOIEP Setup                 | March 15, 2017    | View Recording    | 25:51 |
| Profile Manager- Infinite Campus             | February 22, 2017 | View Recording    | 38:16 |
| Profile Manager- PowerSchool                 | February 22, 2017 | View Recording    | 36:04 |
| Profile Manager- (non IC & PS)               | February 22, 2017 | View Recording    | 29:52 |
| Profile Manager- Cloning                     | January 17, 2018  | View Recording    | 3:45  |
| Data Folks-Webinar                           | October 12, 2018  | View Recording    | 54:34 |
| Profile Manager- Explanation of Applications |                   | View Online Excel |       |

Recorded

View Recording

View Recording

View Recording

View Recording

**View Recording** 

**View Recording** 

View Recording

View Recording

View Recording

**View Recording** 

View Recording

Time

25:25

16:05

13:41

28:57

16:41

33:41

29:21

1:02:06

7:45

52:02

55:31

OE Jucation 3

# **SLDS Role error**

#### isibility

You are not authorized to access LDS Portal. Please contact System Administrator.

Resolution: Assign an approved Role or Confirm the ROLE has been "provisioned" on the DOE side. Appears that the user has an SLDS ROLE that has not been setup correctly. This could be one of two things:

- Profile Manager or "Super User" has created a ROLE inside of SIS, but that ROLE has not been provisioned on the DOE side.
- Profile Manager has created a role- but the Role name in Profile Manager does not match exactly the token inside of the SIS.

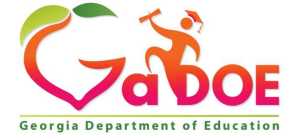

## PowerSchool

Start Page > System Administrator > Roles Administration > User Access Roles > Edit User Access Role : IEP District Admin

| Functions                                              |                                     |                                                                                                    |
|--------------------------------------------------------|-------------------------------------|----------------------------------------------------------------------------------------------------|
| Attendance<br>Daily Bulletin                           | Ealt User Access Ro                 | Ie                                                                                                    |
| Enrollment Summary<br>Master Schedule                  | Definition Export/Edit Enterpr      | rise Reporting                                                                                                    |
| Dashboard                                              | Name                                | IEP District Admin *                                                                                                    |
| Special Functions<br>Teacher Schedules                 | Description                         |                                                                                                    |
| Reports                                                |                                     |                                                                                                    |
| System Reports                                         |                                     | Approximately 1024 characters left                                                                                                    |
| ReportWorks                                            | Enabled                             |                                                                                                    |
| People                                                 | Is access to the GA LDS system      | TOKEN                                                                                                    |
| Student Search                                         | GA LDS Token                        | *                                                                                                    |
| Staff Search                                           | GA LDS TOKET                        | Do not assign Security Group                                                                                                    |
| Parent Search<br>Enroll New Student<br>New Staff Entry | Security group assigned to the role | e This role has no PowerSchool security group assigned, and is currently linked to users.<br>PowerSchool security groups cannot be assigned to roles that have no group and are already linked<br>to users. |
| New Parent Entry                                       | Categories                          |                                                                                                    |
| Setup                                                  | Group: Admin Access                 |                                                                                                    |
| District                                               | PowerTeacher Pro Read Only Adm      | in 🗉                                                                                                    |

District System Personalize

Access

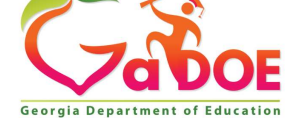

Delete

Submit

rX av 1 斗

# Infinite Campus

| New [40,40,                                 | VII Cabada 🖉               |                      |                         |                                                                                                    |                                           |         |
|---------------------------------------------|----------------------------|----------------------|-------------------------|----------------------------------------------------------------------------------------------------|-------------------------------------------|---------|
| rear 18-19 V School 7                       | All Schools V              |                      |                         |                                                                                                    |                                           |         |
| Index Search                                | Custom Attribute           |                      |                         |                                                                                                    |                                           |         |
| Search Campus Tools                         | 🕞 New 🚹 Save               | Delete               |                         |                                                                                                    |                                           |         |
| Campus Learning                             | Campus Attributes/Dictiona | ry Editor            |                         |                                                                                                    |                                           |         |
| ► Census                                    | E Course                   |                      |                         |                                                                                                    | - L                                       |         |
| ► Counseling                                | E CRCT M                   |                      |                         | The 4th                                                                                                    | Column                                    | - 1     |
| • Custom                                    | District                   | oram Data            |                         |                                                                                                    |                                           |         |
| Attribute/Dictionary                        | DOE Career Data            | ganoad               |                         |                                                                                                    |                                           |         |
| Custom Attribute                            | DOE Career Path ar         | d Assessment         |                         | TO                                                                                                    | KEN                                       |         |
| Custom Help Articles                        | Emergency Contacts         |                      |                         | 101                                                                                                    | <b>NLIN</b>                               |         |
| Custom Tab                                  | E SLDS Role                |                      |                         |                                                                                                    |                                           |         |
| Outline Links                               | Dictionary (               | 3 Entries)           |                         |                                                                                                    |                                           |         |
| Outline Links                               | 19 Conclusioner            |                      |                         |                                                                                                    |                                           | 123     |
| ► Reports                                   | SLDS Role Dictionary Deta  | W/                   |                         | <b>4</b>                                                                                                    | le la la la la la la la la la la la la la | Add Row |
| ► Data Defining Tools                       | Co                         | de                   | Name Seq                | Value                                                                                                    | Standard Code                             | Active  |
| ► Data Interchange                          | × T                        | Teacher              |                         | Teacher                                                                                                    |                                           | ×       |
| ▶ Data Utilities                            | <u>^ ·</u>                 |                      |                         |                                                                                                    |                                           | <u></u> |
| Digital Repository                          | × sa                       | School Administrator | 2                       | School Administrator                                                                                           |                                           | x       |
| Enroliment                                  | × co                       | Central Office       | 3                       | Central Office                                                                                                 |                                           | х       |
| ► Finance                                   |                            | 200002200200         | 1940).<br>19 <b>4</b> 0 | All a standard and a standard and a standard and a standard and a standard and a standard and a standard and a |                                           |         |
| <ul> <li>Grading &amp; Standards</li> </ul> | × supt                     | Superintendent       | 4                       | Superintendent                                                                                                 |                                           | *       |
| ▶ Health                                    | × IEPDA                    | IEPDA                | 6                       | IEPDA                                                                                                    |                                           | x       |
| * Lockers                                   | V IEPD                     | IEPD                 | 7                       | IEPD                                                                                                    |                                           | ¥       |
| ► Medicaid                                  | A                          |                      | 10 <b>4</b> .0          |                                                                                                    |                                           | ~       |
| ► Messenger                                 | X IEPT                     | IEPT                 | 9                       | IEPT                                                                                                    |                                           | X       |
| ► PLP                                       | × D5U                      | Profile Manager      | 99                      | DSU                                                                                                    |                                           | X       |
| ► Portal                                    | **                         |                      |                         |                                                                                                    |                                           |         |
| ▶ Preferences                               |                            |                      |                         |                                                                                                    |                                           |         |
| h Para (mar                                 |                            | 14                   | Page 1 of 1             | Rows Per Page                                                                                                  |                                           | 1 - 8   |

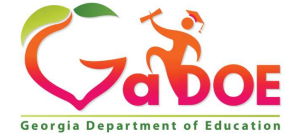

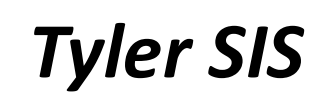

| Delote  | Edit | Slates | Bole Name                                     | Role Description                   |
|---------|------|--------|-----------------------------------------------|------------------------------------|
| d and a |      |        |                                               |                                    |
| 0       | 0    | 0      | Administrator                                 | Administrator                      |
| 0       | 2    | 0      | Assistant Principal                           | Assistant Principal                |
| 0       | 1    | 0      | Cooper/Carver Media                           | View ONLY                          |
| 0       | 0    | 0      | Counselor                                     | Counselor                          |
| 3       | 0    | 0      | GA DOE counselor company Militarus U.C.A. DOE | 950 counselor companion            |
| 0       | 0    | 0      | GA DOE DSU IVIITIUS GA DUE                    | 000 District Super User            |
| 0       | 1    | ۲      | GA DOE District Administrator                 | 002 District Users                 |
| 0       | 2    | 0      | GA DOE IEP District                           | 010 IEP District                   |
| 3       | 0    | 0      | GA DOE IEP District Administrator             | 002 IEP District Administrator     |
| 0       | 0    | ۲      | GA DOE IEP School                             | 003 IEP Schoel                     |
| 0       | 0    | 0      | GA DOE IEP Teacher                            | 005 IEP Teacher                    |
| 0       | 2    | 0      | GA DOE Parent                                 | 030 Parent Portol                  |
| 0       | 9    | 0      | GA DOE School Administrator                   | 101 School Administrator           |
| 0       | 2    | 0      | GA DOE Superintendent                         | 009 CLIP for Sign-off              |
| 0       | 0    |        | GA DOE System Administrator                   | 100 assign Roles                   |
| 0       | 0    | 0      | GA DOE Teacher                                | 102 Teacher                        |
| 0       | 1    | 0      | GA DOE Teacher_EL                             | 004 Teacher English Learner (ESOL) |
| 0       | 0    | 0      | GA DOE View Only                              | 200 View Only                      |
| 10 A    |      | -      | (Cline)                                       |                                    |

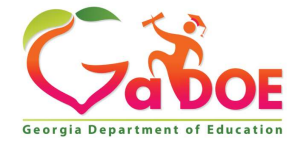

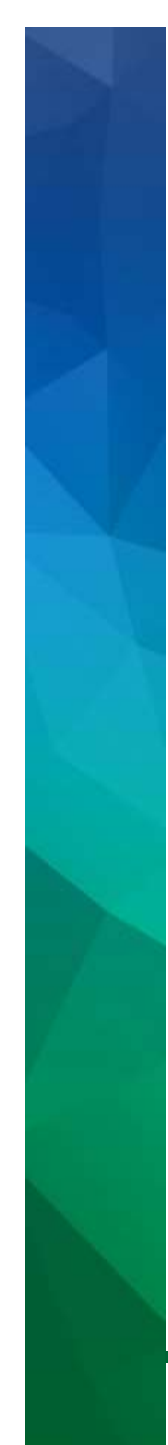

### To add/delete/edit Roles to access SLDS

Only One USER Role is able to access the Profile Manager – that is the D5U not to be confused with the TKES Super User.

As the **D5U** user – the only application available is the Profile Manager.

*The new role CANNOT have an "&" in the name/token.* 

The new Token in the SIS must match EXACTLY the SLDS Role Name.

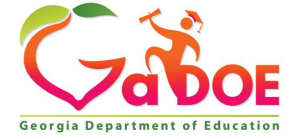

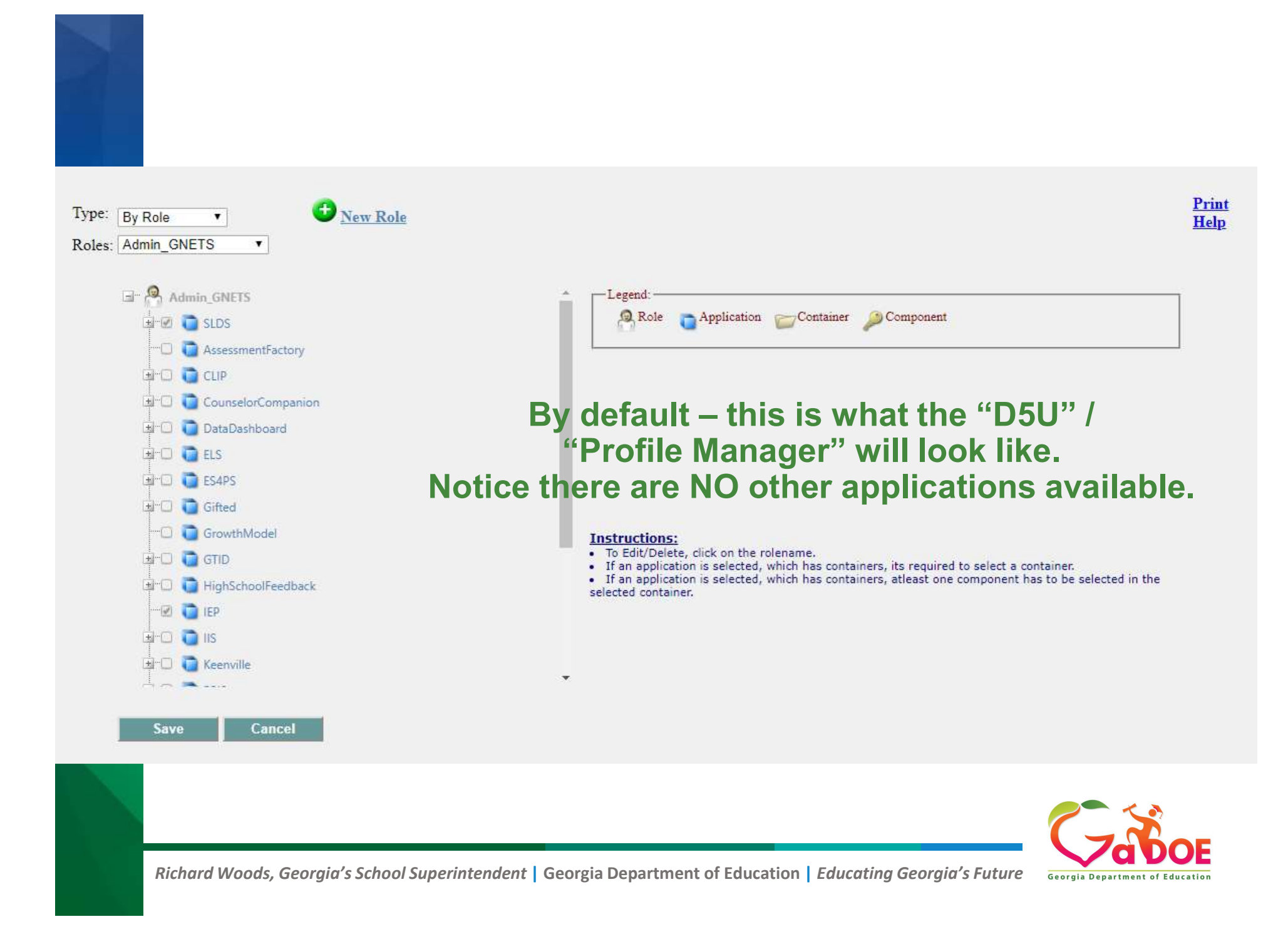

# User can Print/Export to Excel the ROLES and their associated "levels"

![](_page_9_Figure_1.jpeg)

![](_page_9_Picture_2.jpeg)

| 🕐 <u>New Role</u>                                            |                                                                                                    |                                                                                                    | 1   |
|--------------------------------------------------------------|----------------------------------------------------------------------------------------------------|----------------------------------------------------------------------------------------------------|-----|
| Ora Bales: Ad                                                |                                                                                                    | View Report                                                                                                    |     |
|                                                              | > >   <sup>()</sup> () (100%                                                                                                    |                                                                                                    |     |
|                                                              | Profile Management Report<br>10/24/2019                                                                                                    |                                                                                                    |     |
| Organization:                                                |                                                                                                    |                                                                                                    |     |
| Organization:<br>Organization Role                           | Application Name                                                                                                    | Container                                                                                                    |     |
| Organization:<br>Organization Role<br>Admin_GNETS            | Application Name                                                                                                    | Container                                                                                                    |     |
| Organization:<br>Organization Role<br>Admin_GNETS            | Application Name<br>IEP<br>PL                                                                                                    | Container<br>CONSUMER                                                                                                    |     |
| Organization:<br>Organization Role<br>Admin_GNETS            | Application Name IEP PL SLDS                                                                                                    | Container<br>CONSUMER<br>Teacher                                                                                                    | the |
| Organization:<br>Organization Role<br>Admin_GNETS            | Application Name IEP PL SLDS TRL                                                                                                    | Container<br>CONSUMER<br>Teacher<br>District                                                                                                    | the |
| Organization:<br>Organization Role<br>Admin_GNETS<br>CLIP_DA | Application Name IEP PL SLDS TRL AssessmentFactory                                                                                                    | Container<br>CONSUMER<br>Teacher<br>District                                                                                                    | the |
| Organization:<br>Organization Role<br>Admin_GNETS<br>CLIP_DA | Application Name IEP PL SLDS TRL AssessmentFactory CLIP                                                                                                  | Container<br>CONSUMER<br>Teacher<br>District<br>District Administrator                                                                                                    | the |
| Organization:<br>Organization Role<br>Admin_GNETS<br>CLIP_DA | Application Name IEP PL SLDS TRL AssessmentFactory CLIP DataDashboard                                                                                    | Container         CONSUMER         Teacher         District         District Administrator         District                                                                                                    | the |
| Organization:<br>Organization Role<br>Admin_GNETS<br>CLIP_DA | Application Name IEP PL SLDS TRL AssessmentFactory CLIP DataDashboard PL                                                                                 | Container         CONSUMER         Teacher         District         District Administrator         District         CONSUMER                                                                                      | the |
| Organization:<br>Organization Role<br>Admin_GNETS<br>CLIP_DA | Application Name IEP PL SLDS TRL AssessmentFactory CLIP DataDashboard PL PPS                                                                             | Container         CONSUMER         Teacher         District         District Administrator         District         CONSUMER                                                                                      | the |
| Organization:<br>Organization Role<br>Admin_GNETS<br>CLIP_DA | Application Name         IEP         PL         SLDS         TRL         AssessmentFactory         CLIP         DataDashboard         PL         SandBox | Container         CONSUMER         Teacher         District         District Administrator         District         CONSUMER         District         District         District         District         District | the |

![](_page_11_Figure_0.jpeg)

![](_page_11_Picture_1.jpeg)

![](_page_12_Picture_0.jpeg)

![](_page_12_Picture_1.jpeg)

![](_page_13_Picture_0.jpeg)

![](_page_13_Picture_1.jpeg)

![](_page_14_Figure_0.jpeg)

![](_page_15_Figure_0.jpeg)

ture Georgia Department of Edu

![](_page_16_Figure_0.jpeg)

![](_page_16_Picture_1.jpeg)

![](_page_17_Figure_0.jpeg)

Georgia D

![](_page_18_Figure_0.jpeg)

A ROLE can have DIFFERENT levels for different applicationsfor example a District level in SLDS, but a School level in CLIP (or vice versa)

![](_page_18_Picture_2.jpeg)

![](_page_19_Figure_0.jpeg)

Georgia De

### <u>Before</u> new Role can used :

New Role will need to be created using the "Profile Manager" with the correct applications assigned.

New Role will need to be added to your SIS. This may require you to create the Role or your SIS vendor must t create the Role.

Once the New Role has been completed on both sides, the New Role can be used (assigned) to users in your SIS.

Best Practice- always test the new ROLE before assigning it to a user.

![](_page_20_Picture_5.jpeg)

![](_page_20_Picture_6.jpeg)

### Example of Spreadsheet that can be used

**(optional)** this was created to help you manage your various roles.

| A                                     | D        | C             | U    | L                                                                                                    | 1               |   |
|---------------------------------------|----------|---------------|------|----------------------------------------------------------------------------------------------------|-----------------|---|
| ROLE ID                               | SLDS     | Online<br>IEP | GTID | ODS<br>Reports                                                                                                    | Growth<br>Model | 5 |
| T: Teacher                            | Teacher  | No            | No   | No                                                                                                    | No              | Ì |
| SA: School Administrator              | School   | No            | No   | No                                                                                                    | No              | 2 |
| CO: Central Office                    | District | No            | l p  | No                                                                                                    | No              | 7 |
| GT: GTIDD                             | District | No            | Ye.  | No                                                                                                    | No              | Ç |
| GS: GTIDS                             | School   |               | Yes  | No                                                                                                    | No              | { |
| IEPDA: IEPDA (iep Admin)              | District | es 📄          | No   | No                                                                                                    | No              |   |
| IEPD: IEPD                            | District | Yes           | No   | No                                                                                                    | No              | 1 |
| IEPS: IEPS                            | SC TO I  | Yes           | No   | No                                                                                                    | No              |   |
| IEPT: IEPT                            | h a her  | Yes           | No   | No                                                                                                    | No              | 3 |
| SchIEPG                               | chool    | Yes           | Yes  | No                                                                                                    | No              | 2 |
| COALL                                 | District | Yes           | Yes  | Yes                                                                                                    | Yes             |   |
| COIEPG                                | District | Yes           | Yes  | No                                                                                                    | No              | 2 |
| COIEPAG (iep Admin)                   | District | Yes           | Yes  | No                                                                                                    | No              | 1 |
| COGO                                  | District | No            | Yes  | Yes                                                                                                    | No              | ¢ |
| COIEPO                                | District | Yes           | No   | Yes                                                                                                    | No              | P |
| COIEPGO                               | District | Yes           | Yes  | Yes                                                                                                    | No              | 2 |
| A A A A A A A A A A A A A A A A A A A |          |               | V V  | - where a second second |                 |   |

![](_page_21_Picture_3.jpeg)

![](_page_22_Figure_0.jpeg)

![](_page_23_Figure_0.jpeg)

![](_page_24_Figure_0.jpeg)

![](_page_24_Picture_1.jpeg)

t Georgia Department of Education *Educating Georgia's Future* 

# **Counselor Companion**

![](_page_25_Figure_1.jpeg)

![](_page_25_Picture_2.jpeg)

# **EL Screener**

![](_page_26_Figure_1.jpeg)

![](_page_26_Picture_2.jpeg)

# **ES4PS** Equitable Services for Private School

![](_page_27_Picture_1.jpeg)

![](_page_27_Picture_2.jpeg)

# Gifted

![](_page_28_Figure_1.jpeg)

![](_page_28_Picture_2.jpeg)

![](_page_29_Figure_0.jpeg)

# GTID

![](_page_30_Figure_1.jpeg)

![](_page_30_Picture_2.jpeg)

![](_page_31_Picture_0.jpeg)

# High School Feedback

![](_page_31_Figure_2.jpeg)

![](_page_31_Picture_3.jpeg)

# Georgia Online IEP

![](_page_32_Figure_1.jpeg)

# IIS Dashboard – Data Analysis Tool

![](_page_33_Figure_1.jpeg)

# Keenville

![](_page_34_Picture_1.jpeg)

![](_page_34_Picture_2.jpeg)

![](_page_35_Picture_0.jpeg)

# PBIS

![](_page_35_Picture_2.jpeg)

![](_page_35_Picture_3.jpeg)

### **PL** Professional Learning

![](_page_36_Picture_1.jpeg)

![](_page_36_Picture_2.jpeg)

# Parent Portal Support

![](_page_37_Figure_1.jpeg)

![](_page_37_Picture_2.jpeg)

![](_page_38_Picture_0.jpeg)

![](_page_39_Picture_0.jpeg)

### **Request Services**

![](_page_39_Figure_2.jpeg)

![](_page_39_Picture_3.jpeg)

![](_page_40_Picture_0.jpeg)

# SI Dashboard

School Improvement Dashboard

![](_page_40_Picture_3.jpeg)

![](_page_40_Picture_4.jpeg)

![](_page_41_Picture_0.jpeg)

![](_page_41_Picture_1.jpeg)

![](_page_41_Picture_2.jpeg)

# TestPad

![](_page_42_Figure_1.jpeg)

![](_page_42_Picture_2.jpeg)

# TKES/LKES

![](_page_43_Picture_1.jpeg)

![](_page_43_Picture_2.jpeg)

![](_page_44_Picture_0.jpeg)

## **Teacher Resource Link**

![](_page_44_Figure_2.jpeg)

![](_page_44_Picture_3.jpeg)

# For Help or Assistance dTicket@doe.k12.ga.us

![](_page_45_Picture_1.jpeg)

(404) 576-2415 (cell)

bit.ly/SLDS\_HelpTraining

![](_page_45_Picture_4.jpeg)

![](_page_45_Picture_5.jpeg)

Offering a holistic education to **each and every child** in our state.